# Pinball-Modul B V1.1

# 1 Anschlüsse

## 1.1 Stromversorgung

Die Stromversorgung wird über das USB-Kabel sichergestellt.

# 1.2 Automat

Der Automat wird über ein 26-poliges Flachbandkabel angeschlossen. Für das Kabel ist auf der Platine eine 2×13-polige Wannensteckleiste vorhanden (siehe *Abbildung 1*).

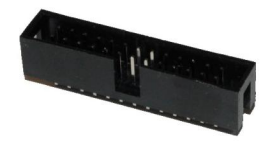

| 2 4 6 8 10 12 14 16 18 20 22 24 26                          |
|-------------------------------------------------------------|
| (1) (3) (5) (7) (9) (11) (13) (15) (17) (19) (21) (23) (25) |

Abbildung 1 Wannenstiftleiste mit Pinbezeichnung

Auf den Pins 3 bis 9 stehen Eingänge für den Anschluss von Schaltern zu Verfügung. Wenn einer dieser Pins durch Schliessen eines Schalters mit der Masse verbunden wird, löst dies eine oder mehrere konfigurierbare Aktionen aus.

An den Pins 17 bis 24 können Leuchtdioden angeschlossen werden.

| Pin | Bezeichnung | Bedeutung        | Pin | Bedeutung | Anschluss an  |
|-----|-------------|------------------|-----|-----------|---------------|
| 1   | VIN         | (nicht benötigt) | 14  | GND       | Masse (0 V)   |
| 2   | GND         | Masse (0 V)      | 15  | GND       | Masse (0 V)   |
| 3   | IN1         | Eingang 1        | 16  | GND       | Masse (0 V)   |
| 4   | IN2         | Eingang 2        | 17  | LED1      | LED-Ausgang 1 |
| 5   | IN3         | Eingang 3        | 18  | LED2      | LED-Ausgang 2 |
| 6   | IN4         | Eingang 4        | 19  | LED3      | LED-Ausgang 3 |
| 7   | IN5         | Eingang 5        | 20  | LED4      | LED-Ausgang 4 |
| 8   | IN6         | Eingang 6        | 21  | LED5      | LED-Ausgang 5 |
| 9   | IN7         | Eingang 7        | 22  | LED6      | LED-Ausgang 6 |
| 10  |             | (Reserve)        | 23  | LED7      | LED-Ausgang 7 |
| 11  |             | (Reserve)        | 24  | LED8      | LED-Ausgang 8 |
| 12  |             | (Reserve)        | 25  | GND       | Masse (0 V)   |
| 13  | GND         | Masse (0 V)      | 26  | GND       | Masse (0 V)   |

Tabelle 1 Anschluss Flachbandkabel

## 1.3 LED-Matrixanzeige

An das Steuerungsmodul können bis zu view 32x8-LED-Matrizen von SURE Electronics angeschlossen werden. Diese Anzeigen werden über ein 16-poliges Flachbandkabel in Serie geschaltet. Die erste Matrix wird am Steuerungsmodul angeschlossen. Für das Kabel ist auf der Platine eine 2×8-polige Wannensteckleiste vorhanden (siehe *Abbildung 2*).

îîî

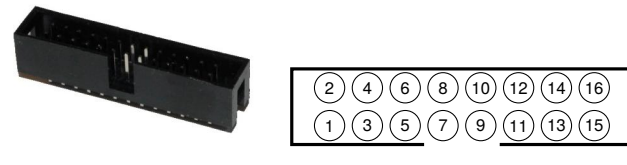

Abbildung 2 Wannenstiftleiste mit Pinbezeichnung

Da alle Matrizen über den gleichen Anschluss angesteuert werden, wird die Matrix, mit welcher kommuniziert werden soll, über eine sogenanntes *chip select*-Signal ausgewählt. Die Pins 1 bis 4 dienen diesem Zweck.

Damit das funktioniert, muss auf jeder Matrix eine entsprechende, eindeutige Adresse eingestellt werden.

Zur Kommunikation mit der Matrix werden die Pins 5 und 7 benötigt.

Die Spannungsversorgung von 5 V und die Masse (GND) können auf mehreren Pins angeschlossen werden. Es spielt keine Rolle, welcher Pin gewählt wird.

| Pin | Bezeichnung | Bedeutung                                 | Pin | Bezeichnung | Bedeutung an            |
|-----|-------------|-------------------------------------------|-----|-------------|-------------------------|
| 1   | CS2         | Auswahl Matrix 2 ( <i>chip select 2</i> ) | 9   | OSC         | (nicht benötigt)        |
| 2   | CS3         | Auswahl Matrix 3 ( <i>chip select 3</i> ) | 10  | SYNC        | (nicht benötigt)        |
| 3   | CS1         | Auswahl Matrix 1 (chip select 1)          | 11  | GND         | Masse (0 V)             |
| 4   | CS4         | Auswahl Matrix 4 (chip select 4)          | 12  | VCC         | Spannungsversorgung 5 V |
| 5   | WR          | Schreibtakt ( <i>write clock</i> )        | 13  | GND         | Masse (0 V)             |
| 6   | RD          | Lesetakt (read clock, nicht benötigt)     | 14  | VCC         | Spannungsversorgung 5 V |
| 7   | DATA        | Datenleitung                              | 15  | GND         | Masse (0 V)             |
| 8   | GND         | Masse (0 V)                               | 16  | VCC         | Spannungsversorgung 5 V |

Tabelle 2 Anschluss LED-Matrixanzeige

## 1.4 Lautsprecher

Die Lautsprecher werden an der 3.5 mm-Klinkenbuchse auf der Platine angeschlossen. Es müssen Aktivboxen verwendet werden, da der Audioausgang unverstärkt ist.

# 2 Konfiguration

Das Steuerungsmodul kann über die SD-Karte konfiguriert werden.

# 2.1 SD-Speicherkate

Die SD-Speicherkarte muss mit dem FAT16-Dateisystem formatiert sein. Dateinamen müssen alle **klein** geschrieben werden, Dateinamen dürfen höchstens acht Zeichen lang sein. Die Dateiendung darf aus höchstens drei Zeichen bestehen.

## 2.2 Programmierung

Für jeden Eingang kann auf der Speicherkarte eine Datei mit Befehlen abgelegt werden. Für den Eingang **IN1** heisst die Datei 0001.txt (analog für die anderen Eingänge).

Eine Befehlsdatei kann mehrere Befehle enthalten, wobei sich jeder Befehl auf einer eigenen Zeile befinden muss. Jeder Befehl besitzt einen **Parameter**, welcher den Befehl genauer beschreibt. Befehlsname und Parameter werden durch ein Leerzeichen getrennt. *Tabelle 3* zeigt alle möglichen Befehle.

| Befehl | Parameter | Bedeutung                                            |
|--------|-----------|------------------------------------------------------|
| +      | Zahl      | Erhöhe den Punktestand um die angegebene Zahl        |
| =      | Zahl      | Setze den Punktestand auf die angegebene Zahl        |
| ++     | Zahl      | Erhöhe den Punktestand langsam um die angegebene Zah |
| play   | Dateiname | Spiele die entsprechende Sounddatei ab.              |
| show   | Text      | Zeige den Text als Laufschrift an.                   |

#### Tabelle 3 Befehle

Ein Beispiel für eine solche Befehlsdatei ist:

```
play ding.wav
++ 1000
show Great shot!!!
```

Zusätzlich kann eine Befehlsdatei mit dem Namen 0000.txt erstellt werden. Die in dieser Datei aufgeführten Befehle werden ausgeführt, wenn das Steuerungsmodul neu gestartet wird (nach Anschalten der Stromversorgung).

#### 2.3 Audiodateien

Das Steuerungsmodul kann nur Audiodaten im PCM-Format (Puls-Code-Modulation) abspielen. Die Dateien müssen im WAV-Format (Waveform Audio File Format) mit einem Kanal (Mono), einer Bit-Tiefe von 8 und einer Abtastfrequenz von 16000 Hz vorliegen.

Mit dem frei verfügbaren Programm **Audacity** kann jede Audiodatei mit kleinem Aufwand in das geeignete Format umgewandelt werden:

- 1. Audiodatei öffnen.
- 2. Menüpunkt Spuren / Stereosput in Mono umwandeln auswählen.
- 3. Projektfrequenz auf 16000 Hz stellen (unten links).
- 4. Exportieren als Andere unkomprimierte Dateien mit Optionen:
  - Header: WAV (Microsoft)
  - Codec: Unsigned 8 bit PCM

# 3 Interna

#### 3.1 Bauteile

Für die Realisierung des Steuerungsmoduls werden folgende Bauteile benötigt:

| Bauteil                                          | Lieferant | Preis | Anzahl | Total  |
|--------------------------------------------------|-----------|-------|--------|--------|
| Arduino Duemilanove                              | Play-Zone | 25.00 | 1      | 25.00  |
| 74HC595 Shift Register IC                        | Conrad    | 0.60  | 1      | 0.60   |
| IC-Sockel 2×8-Pol                                | Conrad    | 0.30  | 1      | 0.30   |
| Lötplatine 100×160 mm, Punktraster               | Conrad    | 5.00  | 1      | 5.00   |
| Wannenstiftleiste 2×13-Pol (Anschluss Automat)   | Conrad    | 0.70  | 1      | 0.70   |
| Wannenstiftleiste 2×8-Pol (Anschluss Display)    | Conrad    | 0.50  | 1      | 0.50   |
| Buchsenleiste 2×8-Pol (Anschluss SD-Kartenleser) | Conrad    | 0.60  | 1      | 0.60   |
| Stiftleiste 1×6-Pol (Anschluss Arduino)          | Conrad    | 0.30  | 2      | 0.60   |
| Stiftleiste 1×8-Pol (Anschluss Arduino)          | Conrad    | 0.35  | 2      | 0.70   |
| Klinkenstecker                                   | Conrad    | 1.50  | 1      | 1.50   |
| SD-Kartenleser                                   | Play-Zone | 8.00  | 1      | 8.00   |
| SD-Karte 2 GB                                    | Conrad    | 6.00  | 1      | 6.00   |
| USB-Netzteil                                     | Conrad    | 11.00 | 1      | 11.00  |
| USB-Kabel A-B 80 cm                              | Play-Zone | 3.00  | 1      | 3.00   |
| SURE Electronics LED-Matrix 32x8 3mm Rot         | Boxtec    | 21.00 | 3      | 63.00  |
| Hama Sonic Mobil 80 Lautsprecher                 | Conrad    | 12.00 | 1      | 12.00  |
| Total                                            |           |       |        | 138.50 |

Tabelle 4 Bauteile

# 3.2 LED-Matrix-Anzeige

bindungen realisiert werden müssen.

| Für die Ansteuerung der LED-Matrix-Anzeige müssen die benötigten chip select-Pins | <u>ş,</u> |
|-----------------------------------------------------------------------------------|-----------|
| die zwei Datenübertragungsleitungen (WR und DATA)und die Stromversorgung          | S         |
| (VCC und GND) mit dem Arduino verbunden werden. Tabelle 5 zeigt, wie die Ver-     | 1         |

| Steckleiste             | Arduino |
|-------------------------|---------|
| 1 (CS2)                 | 6       |
| 2 (CS3)                 | 7       |
| 3 (CS1)                 | 5       |
| 5 (WR)                  | 4       |
| 7 (DATA)                | 8       |
| 12, 14 oder 16 (VCC)    | 5V      |
| 8, 11, 13 oder 15 (GND) | GND     |

Tabelle 5 Anschluss LED-Matrix

## 3.3 SD-Kartenleser

Zum Lesen der Befehls- und Audiodateien von der SD-Karte wird ein SD-Kartenleser benötigt. SD-Karten werden über das Serial Peripheral Interface (SPI) angesteuert (siehe *Abbildung 3*). Diese Schnittstelle benötigt vier Datenleitungen.

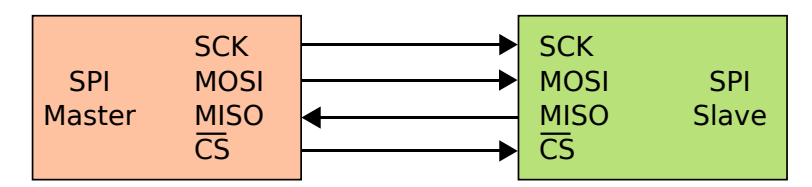

Abbildung 3 Serial Peripheral Interface (SPI)

SD-Karten werden mit 3.3 V betrieben, der Arduino jedoch mit 5 V. Deshalb muss die Spannung der drei Busleitungen **SCK**, **MOSI** und **CS** heruntertransformiert werden. Dazu wird ein **74HC4050**-Chip eingesetzt. Dieser IC ist mit sechs Operationsverstärkern bestückt. *Abbildung 4* zeigt, wie der SD-Kartenleser mit dem 74HC4050-Chip und dem Arduino verdrahtet wird.

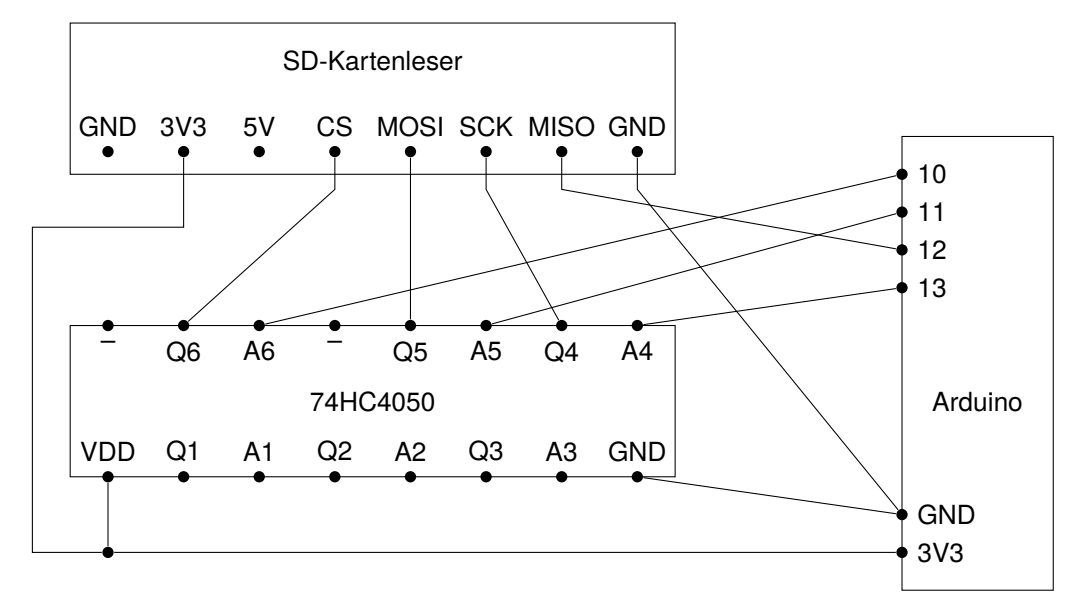

Abbildung 4 Anschluss SD-Kartenleser

Für den Dateizugriff wird die Arduino-SD-Bibliothek verwendet. Zuerst muss die Bibliothek initialisiert werden. Dabei wird der **CS**-Pin angegeben. Die anderen Pins sind durch den Arduino fix vorgegeben.

```
if (!SD.begin(10)) {
    // Fehlermeldung ausgeben
}
```

Anschliessend kann mit folgenden Befehlen eine Textdatei zeichenweise gelesen werden:

```
File file = SD.open(_fileName, FILE_READ);
while (file.available()) {
    char ch = file.read();
    // Zeichen verarbeiten
}
file.close();
```

#### 3.4 Audioausgabe

Für das Abspielen von Audiodateien wird die TMRpcm-Bibliothek verwendet. Dazu reicht ein einfache Anweisung:

```
TMRpcm audio;
audio.play("ding.wav");
```

Damit die Bibliothek die Datei lesen kann, muss erst die SD-Bibliothek initialisiert worden sein.

Die Bibliothek verwendet für die Ausgabe den Pin 9. Dieser muss mit den entsprechenden Pins der Klinkenbuchse verbunden werden.

# 3.5 Arduino

Die folgende Tabelle zeigt, wie die Anschlüsse des Arduino belegt sind:

| Pin Arduino | Funktion                       | Anschluss an     |
|-------------|--------------------------------|------------------|
| A0          | Eingang 1                      | Steckleiste 2×13 |
| A1          | Eingang 2                      | Steckleiste 2×13 |
| A2          | Eingang 3                      | Steckleiste 2×13 |
| A3          | Eingang 4                      | Steckleiste 2×13 |
| A4          | Eingang 5                      | Steckleiste 2×13 |
| A5          | Eingang 6                      | Steckleiste 2×13 |
| 0           | LED-Animation Datenausgang     | 74HC595          |
| 1           | LED-Animation Schiebetakt      | 74HC595          |
| 2           | LED-Animation Speichertakt     | 74HC595          |
| 3           | Eingang 7                      | Steckleiste 2×13 |
| 4           | LED-Matrix-Anzeige WR          | Steckleiste 2×8  |
| 5           | LED-Matrix-Anzeige CS1         | Steckleiste 2×8  |
| 6           | LED-Matrix-Anzeige CS2         | Steckleiste 2×8  |
| 7           | LED-Matrix-Anzeige CS3         | Steckleiste 2×8  |
| 8           | LED-Matrix-Anzeige DATA        | Steckleiste 2×8  |
| 9           | Audioausgang                   | Klinkenbuchse    |
| 10          | CS SD-Kartenleser              | 74HC4050         |
| 11          | SPI MOSI (Master Out Slave In) | 74HC4050         |
| 12          | SPI MISO (Master In Slave Out) | SD-Kartenleser   |
| 13          | SPI SCK (Serial Clock)         | 74HC4050         |

 Tabelle 6
 Anschluss des Arduino